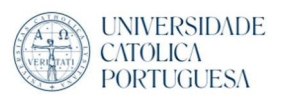

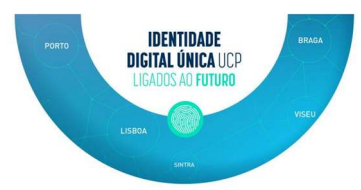

## Setup UCP email (Office 365) in Apple Mail

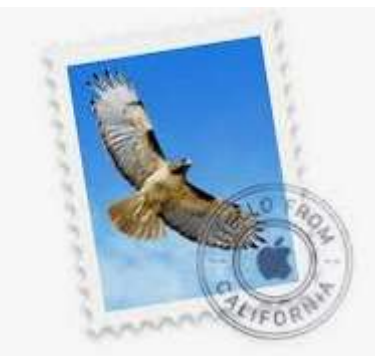

1. Click the Apple logo in the upper left of your screen, then open "System Preferences".

| <b>Finder</b> File Ed | dit View | Go | Window | Help |
|-----------------------|----------|----|--------|------|
| About This Mac        |          |    |        |      |
| System Preferences    |          |    |        |      |
| App Store             |          |    |        |      |
| Recent Items          | •        |    |        |      |
| Force Quit Finder     | CARO     |    |        |      |
| Sleep                 |          |    |        |      |
| Restart               |          |    |        |      |
| Shut Down             |          |    |        |      |
| Lock Screen           | ^#Q      |    |        |      |
| Log Out Kristin Lueck |          |    |        |      |

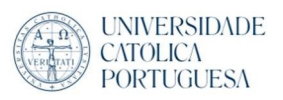

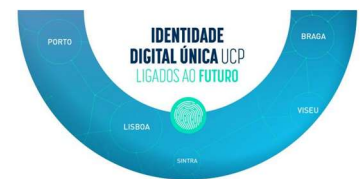

## 2. Select "Internet Accounts"

| •••      | <>>                         |                       | System P           | references           |                        | Q Search      |                 |
|----------|-----------------------------|-----------------------|--------------------|----------------------|------------------------|---------------|-----------------|
| Ceneral  | Desktop &<br>Screen Saver   | Dock                  | Mission<br>Control | Language<br>& Region | Security<br>& Privacy  | Spotlight     | Notifications   |
| Displays | Energy<br>Saver             | Keyboard              | Mouse              | Trackpad             | Printers &<br>Scanners | Sound         | Startup<br>Disk |
| iCloud   | (Q)<br>Internet<br>Accounts | Wallet &<br>Apple Pay | Software<br>Update | Network              | Bluetooth              | Extensions    | Sharing         |
| Touch ID | Users &<br>Groups           | Parental<br>Controls  | Siri               | Date & Time          | Time<br>Machine        | Accessibility | Profiles        |

## 3. Select "Exchange"

|             | Internet Accounts                   | QSearch                        |  |
|-------------|-------------------------------------|--------------------------------|--|
| other apps. | your accounts to use with Mail, Con | tacts, Calendar, Messages, and |  |
|             | 🥌 iC                                | loud                           |  |
|             | E 🛛 Exc                             | hange                          |  |
|             | Go                                  | ogle <sup>.</sup>              |  |
|             | YAHOO!                              |                                |  |
|             | A                                   | ol.                            |  |
|             | Add Other                           | Account                        |  |
| + -         |                                     | ?                              |  |

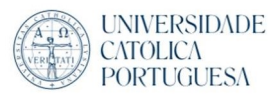

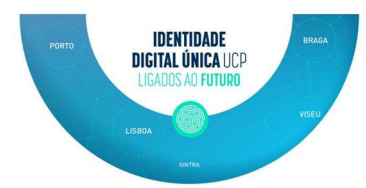

4. Enter a display name for your account in the Name field, and your **\*\*\*@ucp.pt** address (IDU) in the **"Email Address field".** 

| 0 <b>0</b> ( )            | iiii Internet Accounts                                                                                                    | Q Search          |
|---------------------------|----------------------------------------------------------------------------------------------------|-------------------|
| Internet Ac<br>other apps | To get started, fill out the following information:<br>Name: Received Started Started Sta | Messages, and     |
|                           | YAHO<br>AO<br>Add Other Ad                                                                                                    | O!<br>ccount<br>? |

5. Click "Sign In"

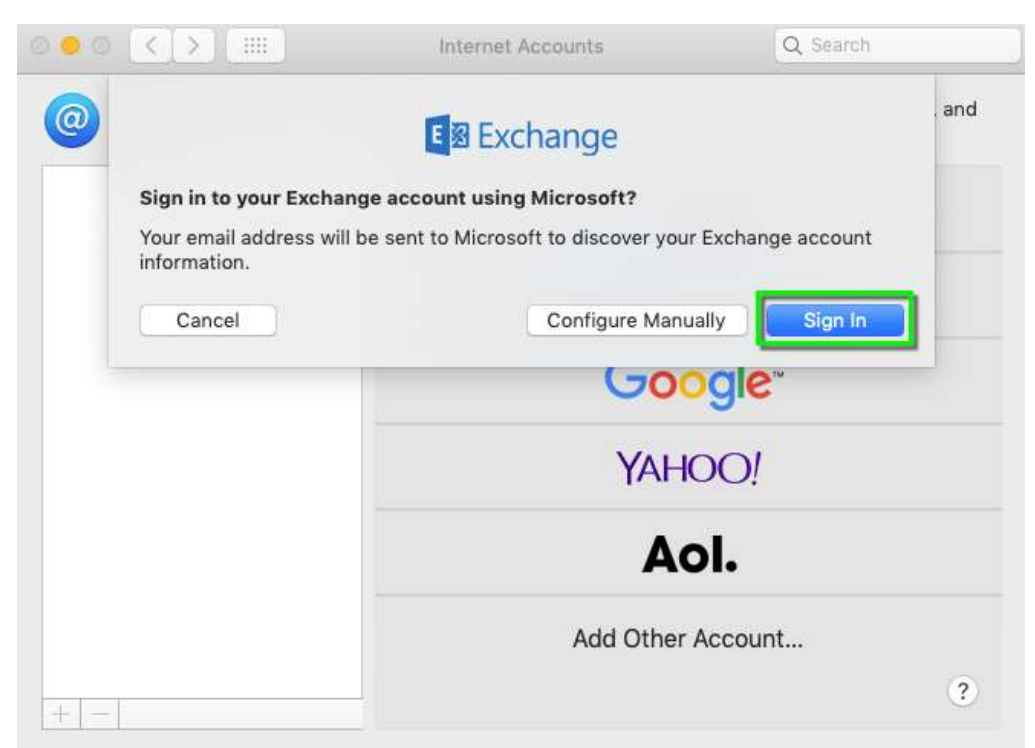

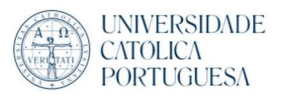

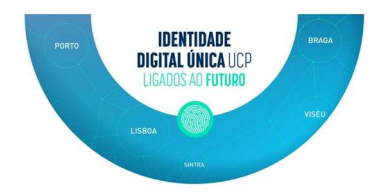

## 6. Enter your Password and click "Sign In"

| 000 <       | > (===)                          | Internet Accounts       | Q. Search |          |
|-------------|----------------------------------|-------------------------|-----------|----------|
| Inte<br>oth | Microso                          | oft                     |           | ges, and |
|             | Enter pa                         | assword                 |           |          |
|             | Forgot my pas<br>Sign in with an | sword<br>nother account |           |          |
|             |                                  | 5                       | Sign in   |          |
| + -         | Terms of use                     | Privacy & cookies •••   |           | ?        |
|             | Cancel                           |                         |           |          |

7. Select the apps you wish to access with this account, then click "Done"

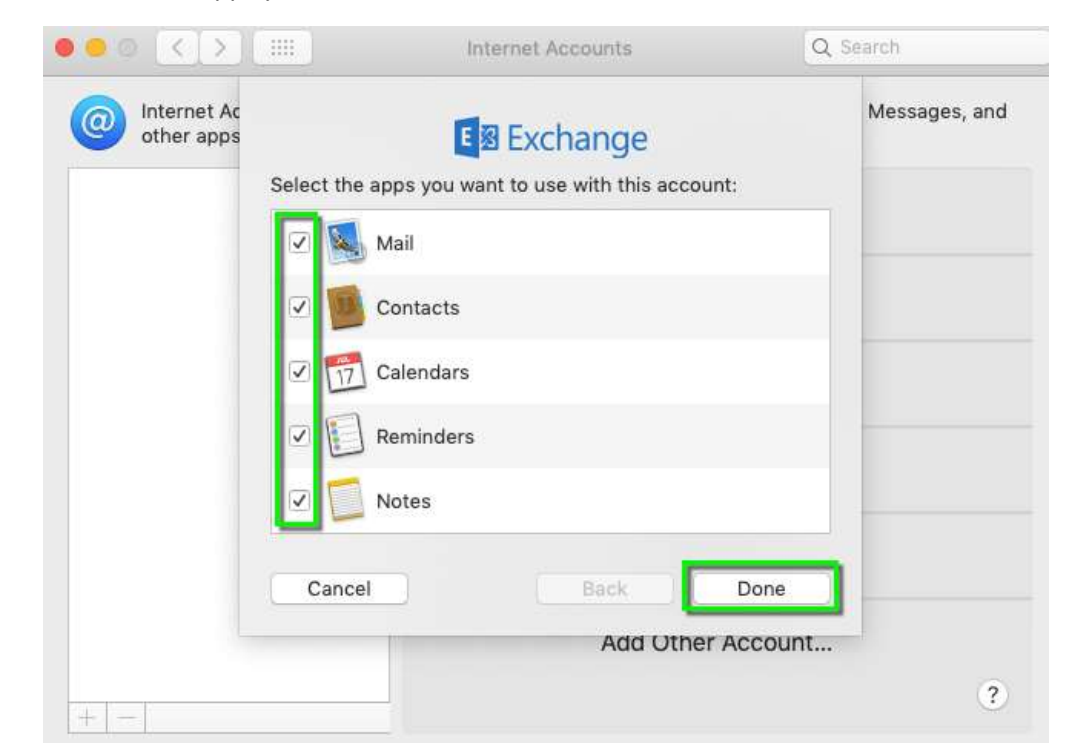

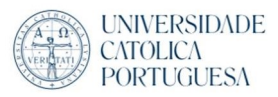

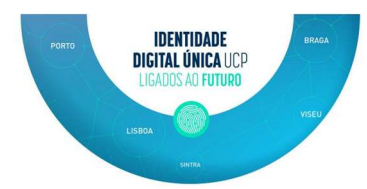

8. Your account will now appear in the left-hand column on the Internet Accounts page. Close the system preferences window.

| •• <> ==                               | Internet Accounts                       | Q Search                       |
|----------------------------------------|-----------------------------------------|--------------------------------|
| Internet Accounts sets other apps.     | up your accounts to use with Mail, Cont | tacts, Calendar, Messages, and |
| Exchange<br>Mail, Contacts, and 3 more | E Exchange                              | Details                        |
|                                        | 🗹 🕵 Mail                                |                                |
|                                        | Contacts                                |                                |
|                                        | Calendars                               |                                |
|                                        | Reminders                               |                                |
|                                        | ✓ Notes                                 |                                |
|                                        |                                         |                                |
| + -                                    |                                         | ?                              |

9. Abrir "Apple Mail"

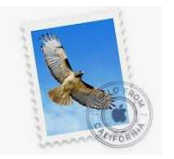